## Erstelle deinen eigenen Avatar mit HeyGen

Um mit HeyGen deinen eigenen Avatar zu erstellen, folge diesen Schritten:

- 1. **Registrierung**: Erstelle ein Konto auf der HeyGen-Website.
- 2. **Avatar-Erstellung starten**: Nach dem Login klicke in der Seitenleiste auf "Avatare" und wähle "Avatar erstellen".
- 3. **Avatar-Typ auswählen**: Entscheide dich zwischen einem Still-Avatar (statischer Avatar) oder einem Motion-Avatar (beweglicher Avatar). Für den Einstieg wird der Still-Avatar empfohlen.

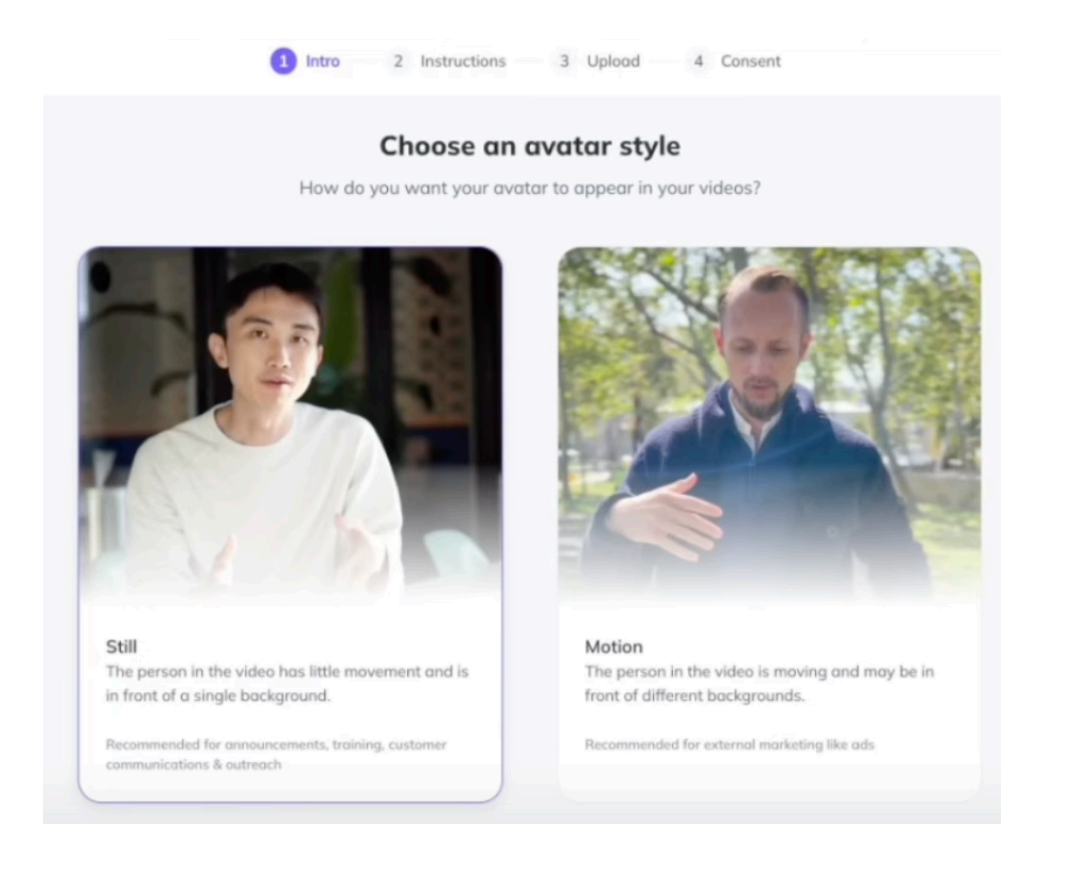

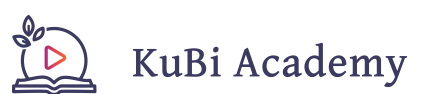

- 4. **Anweisungen befolgen**: Lies die bereitgestellten Anweisungen sorgfältig durch, um die Qualität deines Avatars zu optimieren.
- 5. **Videoaufnahme**: Nimm ein etwa 2-minütiges Video von dir auf, in dem du klar und deutlich sprichst. Achte auf gute Beleuchtung und vermeide HDR-Aufnahmen, da diese zu Farbabweichungen führen können.

| <del>(</del> -        | Upload Footage Record with Webcam                                                                                                    |          |
|-----------------------|----------------------------------------------------------------------------------------------------|----------|
| -                     |                                                                                                    |          |
|                       |                                                                                                    |          |
|                       |                                                                                                    |          |
|                       |                                                                                                    |          |
|                       |                                                                                                    |          |
|                       |                                                                                                    |          |
|                       |                                                                                                    |          |
| Þ                     | 00:00/03:43 4) ()                                                                                                    |          |
| _                     |                                                                                                    |          |
| For an optimo         | al more realistic avatar please confirm your video meets these requireme                                                                                                    | ents:    |
|                       | a, more realistic avoida, piedse commini your video meets diese requireme                                                                                                    |          |
| Your fac              | ce is visible at all times There are pauses between sentence                                                                                                    | 15       |
| Your face             | ce is visible at all times There are pauses between sentence<br>ooking directly into the camera The environment is well-lit and quiet                                                                                                    | is<br>t  |
| Your fax<br>You're li | ce is visible at all times There are pauses between sentence<br>ooking directly into the camera The environment is well-lit and quiet                                                                                                    | t        |
| Your fac<br>You're le | ce is visible at all times There are pauses between sentence<br>ooking directly into the camera The environment is well-lit and quiet<br>Keep ambient sounds in my recording ①                                                                                                    | 15<br>t  |
| Your fac<br>You're li | ce is visible at all times There are pauses between sentence<br>ooking directly into the camera The environment is well-lit and quiet<br>Keep ambient sounds in my recording<br>Upload Again My Footage Looks Good                                                                                                    | 15<br>t  |
| Your for<br>You're le | ce is visible at all times There are pauses between sentence<br>ooking directly into the camera The environment is well-lit and quiet<br>Keep ambient sounds in my recording<br>Upload Again My Footage Looks Good                                                                                                    | rs<br>t  |
| Your for<br>You're li | ce is visible at all times There are pauses between sentence<br>ooking directly into the comera The environment is well-lit and quiet<br>Keep ambient sounds in my recording ()<br>Upload Again My Footage Looks Good                                                                                                    | t        |
| Your for<br>You're le | ce is visible at all times There are pauses between sentence<br>ooking directly into the camera The environment is well-lit and quiet<br>keep ambient sounds in my recording ()<br>Upload Again My Footage Looks Good                                                                                                    | 155<br>t |
| Your for<br>You're le | ce is visible at all times There are pauses between sentence<br>ooking directly into the camera The environment is well-lit and quiet<br>Keep ambient sounds in my recording ()<br>Upload Again My Footage Looks Good<br>Al background removal<br>Allows background changes and removal                                            | rs<br>t  |
| Your for<br>You're li | ce is visible at all times I There are pauses between sentence<br>ooking directly into the comera I The environment is well-lit and quiet<br>Keep ambient sounds in my recording I<br>Upload Again My Footage Looks Good<br>Al background removal<br>Allows background changes and removal<br>4K resolution For footage shot in 4K | 55 t     |

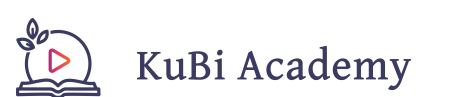

6. **Einverständniserklärung**: Um Missbrauch zu verhindern, ist eine kurze Videoaufnahme erforderlich, in der du eine vorgegebene Einverständniserklärung vorliest. Dies stellt sicher, dass der Avatar mit deiner Zustimmung erstellt wird.

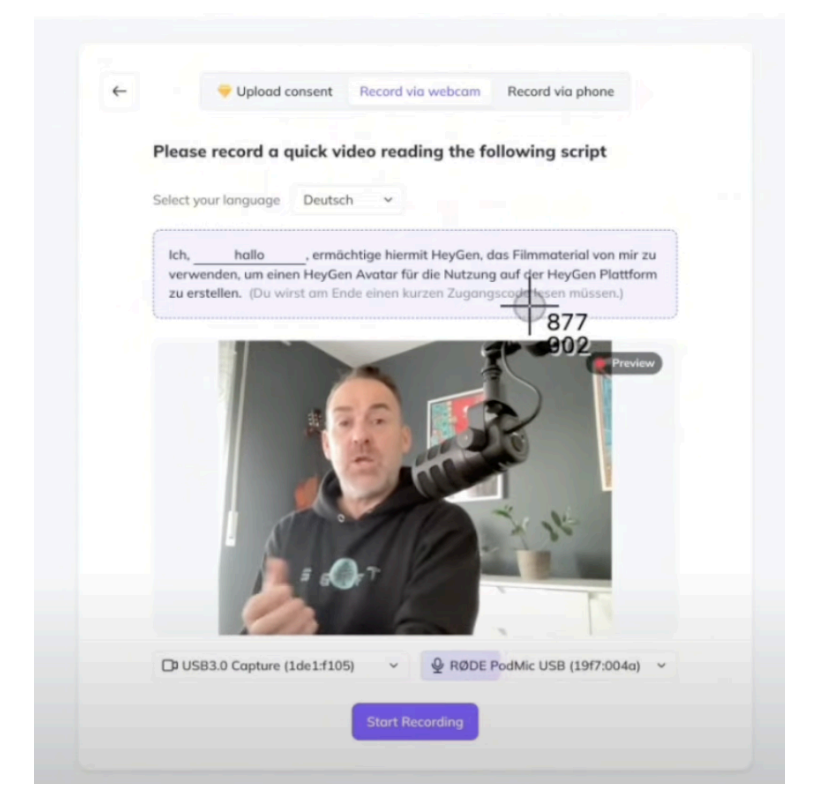

7. **Verarbeitung**: Nach dem Hochladen der Videos wird dein Avatar innerhalb weniger Minuten erstellt. Du erhältst eine Benachrichtigung, sobald der Prozess abgeschlossen ist.

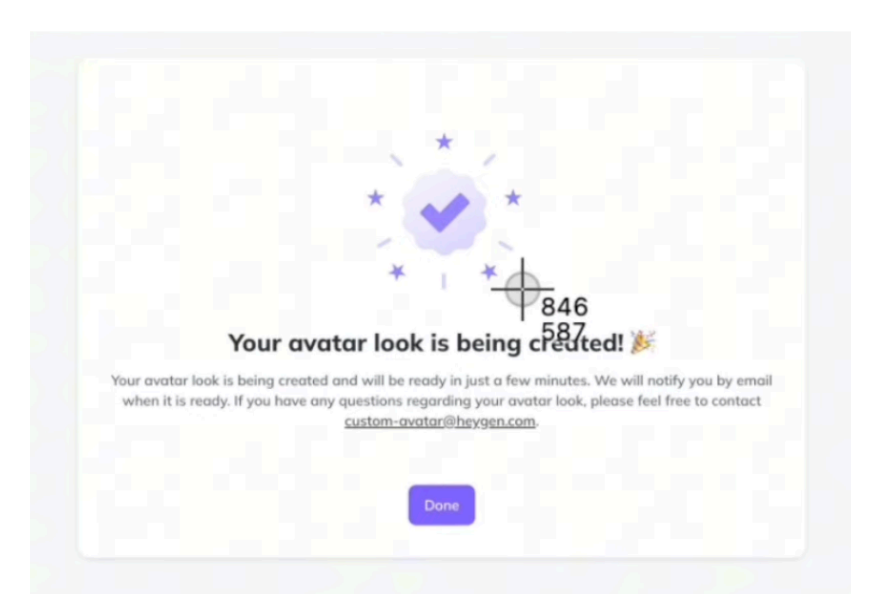

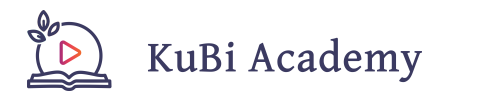

Seite 3 von 4 kubiacademy.de Sobald dein Avatar erstellt ist, kannst du ihn in Videos verwenden, indem du Texte eingibst, die der Avatar spricht. HeyGen bietet zudem die Möglichkeit, deine eigene Stimme zu klonen oder aus über 100 KI-generierten Stimmen zu wählen.

Beachte, dass die Anzahl der erstellbaren Avatare von deinem Abonnement abhängt. Weitere Informationen findest du auf der HeyGen-Website (<u>http://</u><u>heygen.com</u>).

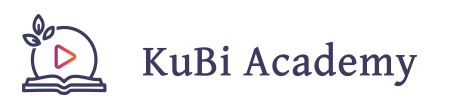